08.05.2018

## RİMER Kullanıcı Kılavuzu

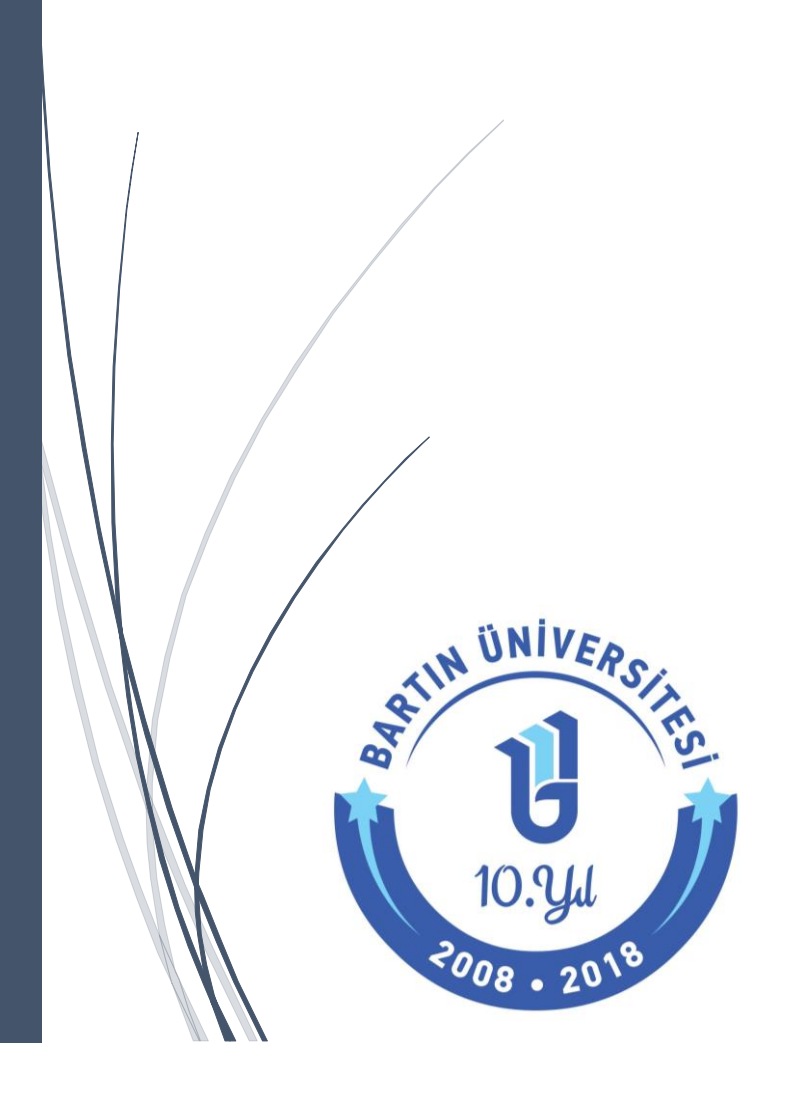

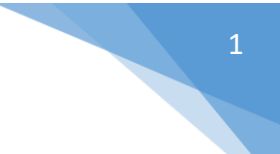

## Rimer Kullanıcı Kılavuzu

Üniversitemiz internet sayfasında yer alan RİMER modülü Üniversite Bilgi Yönetim Sistemi (ÜBYS) bünyesine alınmıştır. RİMER'e hem Üniversitemiz internet sayfasından hem de ÜBYS'den ulaşılabilmektedir.

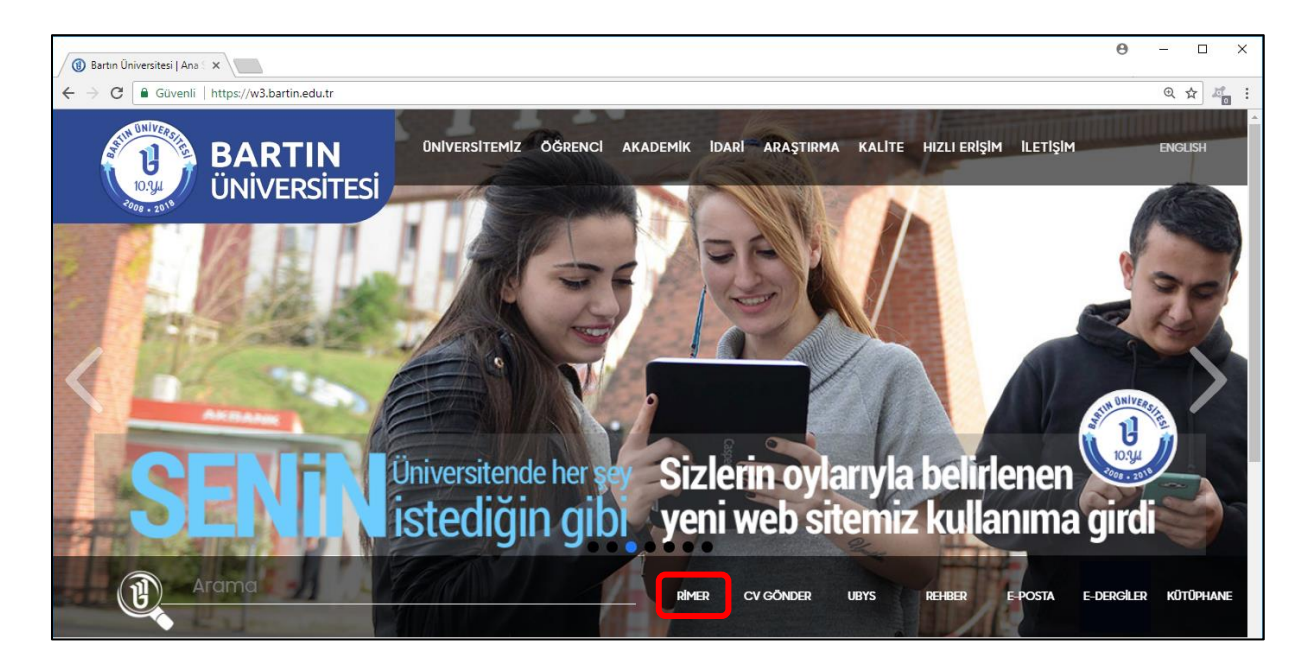

RİMER modülüne hem ÜBYS'ye giriş yapılarak hem de giriş yapmadan ulaşmak mümkündür. Böylece ÜBYS'de yetkili olmayan kişilerin de RİMER başvurusu yapabilmesi sağlanmıştır. Aşağıdaki ilk görselde ÜBYS'ye giriş yapıldıktan sonra, ikinci görselde ise giriş yapılmadan RİMER başvurusu giriş ekranları gösterilmiştir.

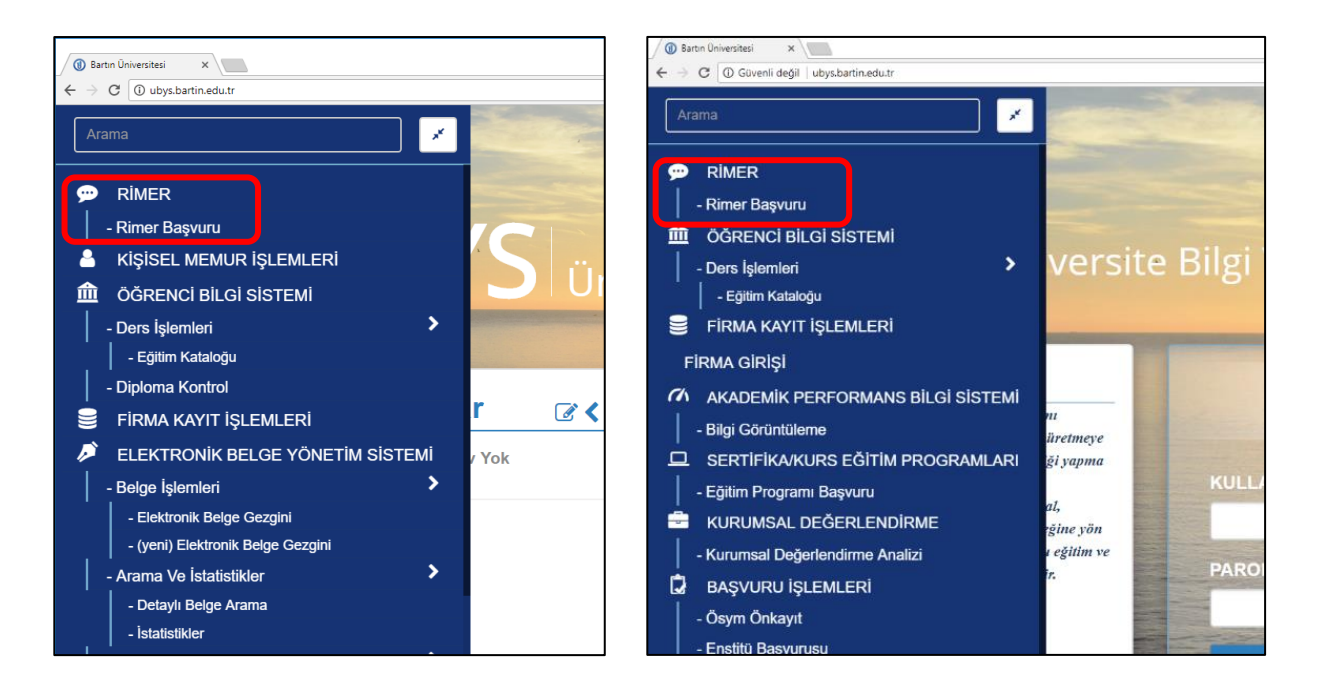

Her iki yöntemde de RİMER modülüne girişte "Rimer Başvuru" sayfasında sadece "Filtreleme Seçenekleri" kısmında değişiklik olmaktadır. Aşağıda her iki durumu da ait görsellere yer verilmiştir.

| (1) Bartın Üniversitesi X (1) ubysbartin.edu.tr/WishS X                                                                                                    |                                        | 0 – 🗆 ×                                      |
|----------------------------------------------------------------------------------------------------|----------------------------------------|----------------------------------------------|
| ← → C ③ ubys.bartin.edu.tr/WishSuggestionComplaint/Index                                                                                                    |                                        | ९ 🕁 🚜 :                                      |
| Filtre Seçeneklerini Gizle                                                                                                    | RİMER Başvuru                          | Q                                            |
| Filtreleme Seçenekleri                                                                                                    | RÌMER Başvurularım                     |                                              |
| Takip Numarası                                                                                                    | Sayfada 10 v kayıt göster A            |                                              |
| ^Ad                                                                                                    | Tabloda berbanci bir veri mevcut dečil | a <sub>↓↑</sub> Ιακιρ Numarasi <sub>↓↑</sub> |
|                                                                                                    |                                        |                                              |
| *Soyad                                                                                                    | Каул уок                               | Önceki Sonraki                               |
| *TC Kimlik                                                                                                    |                                        |                                              |
| *E-Posta                                                                                                    |                                        |                                              |
| *Cep Telefonu                                                                                                    |                                        |                                              |
| Eski taleplerinizin durumlarını takip etmek için * olan<br>alanları doldurup filtreleme yapabilirsiniz, * 'lı<br>alanların hepsini doldurmanız gerekmektedir.<br>Tüstele |                                        |                                              |

| Bartın Üniversitesi ×     RİMER Başvurularım ×    |               |                                                                                | θ - □ ×                       |
|---------------------------------------------------|---------------|--------------------------------------------------------------------------------|-------------------------------|
| ← → C ① ubys.bartin.edu.tr/WishSuggestionComplain | nt/Index      |                                                                                | Q 🕁 📲                         |
| Filtre Seçenekle                                  | erini Gizle 🔶 | RİMER Başvuru                                                                  | <b>⊗ Ⅲ</b>                    |
| Filtreleme Seçenekleri                            |               | RÌMER Başvurularım Bana Gelen Başvurular                                       |                               |
| Takip Numarası                                    |               | Sayfada 10 🔻 kayıt göster                                                      | Ara:                          |
| Talep Durumu                                      |               | Talep İçeiği if Talep Türü if Talep Tarihi ja Talep Durumu if Durum Açıklaması | j↑ Dosya j↑ Takip Numarası j↑ |
| Hiçbiri seçilmedi                                 | •             | Tabloda herhangi bir veri mevcut değil                                         |                               |
| Talep Türü Seçiniz                                |               | Kayıt yok                                                                      | Önceki Sonraki                |
| Hiçbiri seçilmedi                                 | •             |                                                                                |                               |
| Talep Tarih Aralığı Seçiniz                       |               |                                                                                |                               |
| ilk tarih                                         | * 🛍           |                                                                                |                               |
| son tarih                                         | * 🛗           |                                                                                |                               |
| <b>▼</b> Listele                                  |               |                                                                                |                               |
|                                                   |               |                                                                                |                               |
|                                                   |               |                                                                                |                               |
|                                                   |               |                                                                                |                               |
|                                                   |               |                                                                                |                               |
|                                                   |               |                                                                                |                               |
|                                                   |               |                                                                                |                               |
|                                                   |               |                                                                                |                               |
|                                                   |               |                                                                                |                               |
|                                                   |               |                                                                                | RİMER Başvuruların            |

RİMER başvurusu ÜBYS'ye giriş yapılarak yapıldığında sadece Talep içeriği kullanıcıdan alınmakta, ancak oturum açılmadan yapılması durumunda kişi bilgileri istenilmektedir. Bu iki durumun ekran görüntüsü aşağıda verilmiştir.

| Bartın Üniversitesi ×      O ubys.bartin.edu.tr/WishSi ×                                                                                   |                        |          |               | ⊖ – ⊡ ×                                                           |
|----------------------------------------------------------------------------------------------------|------------------------|----------|---------------|-------------------------------------------------------------------|
| $\leftrightarrow \rightarrow {f C}$ ( ) ubys.bartin.edu.tr/WishSuggestionComplain                                                          | it/Index               |          |               | ର୍ 🕁 🧃                                                            |
| Filtre Seçenekle                                                                                                    |                        | aşvuru   |               |                                                                   |
| Filtreleme Seçenekleri                                                                                                    | Yeni RIMER Başvuru     | ISU *Ad  | *Sound        |                                                                   |
| Takip Numarası                                                                                                    | Unvan                  | Ad       | Soyau         | Ara:                                                              |
| *Ad                                                                                                    | *TC Kimlik             | *E-Posta | *Cep Telefonu | sı <sub>L↑</sub> Dosya <sub>L↑</sub> Takip Numarası <sub>L↑</sub> |
| *Soyad                                                                                                    | Adres                  |          |               | Önceki Sonraki                                                    |
| *TC Kimlik                                                                                                    | Talep Türü Seçiniz     |          |               |                                                                   |
| *E-Posta                                                                                                    | Dilek<br>Talep İçeriği |          |               | ¥                                                                 |
| *Cep Telefonu                                                                                                    | Talep İçeriği Giriniz  |          |               |                                                                   |
| ·                                                                                                    |                        |          |               |                                                                   |
| Eski taleplerinizin durumlarını takip etmek<br>alanları doldurup filtreleme yapabilirsiniz. *<br>alanların hepsini doldurmanız gerekmekter |                        |          |               |                                                                   |
| ₹Listele                                                                                                    |                        |          |               |                                                                   |
|                                                                                                    |                        |          | Vazgeç        | Gönder                                                            |

| Bartın Üniversitesi ×              | xpurularm X           | Θ – □ ×            |
|------------------------------------|-----------------------|--------------------|
| ← → C ① ubys.bartin.edu.tr/WishSug | Q 🖈 💆 :               |                    |
|                                    |                       | ⊗ Ⅲ                |
| Filtreleme Seçenekleri             |                       | -                  |
| Takip Numarası                     | Dilek V               | Ara                |
| Talep Durumu                       | Talep İçeriği         |                    |
| Hiçbiri seçilmedi                  | Talep İçeriği Giriniz | Dosya Numarası     |
| Talep Türü Seçiniz                 |                       | Önceki Sonraki     |
| Hiçbiri seçilmedi                  |                       |                    |
| Talep Tarih Aralığı Seçiniz        |                       |                    |
| son tarih                          |                       |                    |
| <b>▼</b> Listel                    | 0                     |                    |
|                                    | Vazgeç Gönder         |                    |
|                                    |                       |                    |
|                                    |                       |                    |
|                                    |                       |                    |
|                                    |                       |                    |
|                                    |                       | RİMER Başvurularım |

Üniversitemizde RİMER modülünü kullanan 2 tür kullanıcı bulunmaktadır.

- 1. RİMER Yönetici: RİMER'e gelen istek, görüş ve şikâyetleri kabul eden, RİMER Yetkilisine yönlendirmeyi yapan ve gelen sonuçları destek sahibine ileten kullanıcı grubudur.
- 2. RİMER Yetkilileri: Özel Kalem Müdürlüğünün 1700078216 numaralı ve 13/12/2017 tarihli yazısı gereğince her birimde RİMER Yetkilileri belirlenmiştir. RİMER Yetkilileri RİMER Yöneticisinden gelen başvuruları değerlendirip birim adına cevap vermek ile yetkilidirler.

RİMER Yöneticisi RİMER Yetkilisine başvuru yönlendirmesi yaptığı anda aşağıdaki görselde de görüldüğü gibi "Bana Gelen Başvurular" sayfası aktif olmaktadır. İşlemler kısmındaki " butonu ile talep detayları görülebilir.

| () Approximation of the province of the province of th | Bartin Üniversitesi X     RIMER Başvurularım X           |                                                                                           | θ           | -             |        | ×   |
|----------------------------------------------------------------------------------------------------|----------------------------------------------------------|-------------------------------------------------------------------------------------------|-------------|---------------|--------|-----|
|                                                                                                    | ← → C O ubys.bartin.edu.tr/WishSuggestionComplaint/Index |                                                                                           |             | 0, 1          | ¢ 4    | a i |
| Filtreiene Seçenekleri     Takip Numarasi   Itabip Durumu   İngbri seçiniz   İngbri seçiniz   İngbri seçiniz   İntarh   Itabip Tarib Aralıği Seçiniz   İntarh   Itabip Tarib Aralıği Seçiniz   İntarh   Itabip Tarib Aralıği Seçiniz   İntarh   Itabip Tarib Aralıği Seçiniz   İntarh     Itabip Tarib Aralıği Seçiniz     İntarh     Itabip Tarib Aralıği Seçiniz     İntarh     Itabip Tarib Aralıği Seçiniz     İntarh     Itabip Tarib Aralıği Seçiniz     İntarh     Itabip Tarib Aralıği Seçiniz     İntarh     Itabip Taribi Talep II Talep II Talep I                                                                                                    | Filtre Seçeneklerini Gizle +                             | RİMER Başvuru                                                                             |             | ۲             |        |     |
| Takip Numarasi   Talep Durumu   Higbri segimedi   Talep Tiriu Seçiniz   Higbri segimedi   Talep Tarih Araligi Seçiniz   ik tarih   Son tarih   T Listele                                                                                                    | Filtreleme Seçenekleri                                   | RİMER Başvurularım Bana Gelen Başvurular                                                  |             |               |        |     |
| Talep Durumu   Hiçbiri seçilmedi   Talep Türü Şeçiniz   Hiçbiri seçilmedi   Talep Tarih Aralığı Şeçiniz   İst tarih   Talip   İst tarih   Turü   Talep Tarih Aralığı Şeçiniz   İst tarih   İst tarih   İst tarih   Tistedo                                                                                                    | Takip Numarası                                           | Sayfada 10 🔻 kayıt göster Ara:                                                            |             |               |        | ה   |
| Highin seçinmedi     Talep Türü Seçiniz     Highin seçinmedi     Talep Tarih Aralığı Seçiniz     İk tarıh     İk tarıh     Ik tarıh     Ik tarıh     Ik tarıh     Ik tarıh     Ik tarıh     Ik tarıh     Ik tarıh     Ik tarıh     Ik tarıh     Ik tarıh     Ik tarıh     Ik tarıh     Ik tarıh     Ik tarıh     Ik tarıh     Ik tarıh     Ik tarıh     Ik tarıh     Ik tarıh     Ik tarıh   <                                                                                                    | Talep Durumu                                             | Ad Sovad Türü Tatep 17 Tatep 17 Tatep 17 Durum 17 Tatep 17<br>Ad Sovad Türü Tarihi Durumu | Ta<br>ar Nu | kip<br>Imara: | .↓↑    |     |
| Talep Türü Seçiniz   Hiçbiri seçilmedi     Talep Tarih Aralığı Seçiniz   İkt tarih   İkt tarih     It istolo     T Listolo     It istolo                                                                                                    | Hiçbiri seçilmedi •                                      | Hareket Detavlari                                                                         |             |               |        |     |
| Hiçbiri seçilmedi     Talep Tarih Aralığı Seçiniz     İk tarih     İk tarih     İk tarih     İk tarih     İk tarih     İk tarih     İk tarih     İk tarih     İk tarih     İk tarih     İk tarih     İk tarih     Ik tarih     Ik tari                                                                                                    | Talep Türü Seçiniz                                       |                                                                                           | -           |               |        |     |
| Talep Tarih Araligi Seçiniz   ikt tarih   son tarih     T Listele     Conceki     Son raki                                                                                                    | Hiçbiri seçilmedi *                                      | Hareket Detaylari 💿 🛃                                                                     | 1 📕         |               |        |     |
| ik tanh   son tanh     Listele     2 kayıttan 1 - 2 arasındaki kayıtlar gösteriliyor     Önceki 1 Sonraki                                                                                                    | Talep Tarih Aralığı Seçiniz                              |                                                                                           |             |               |        |     |
| son tarih<br>▼Listole                                                                                                    | ilk tarih 🗶 🗎                                            | 2 kayıttan 1 - 2 arasındaki kayıtlar gösteriliyor                                         | nceki 1     | 1 Sor         | nraki  |     |
| ▼ Listele                                                                                                    | son tarih 🗙 🗎                                            |                                                                                           |             |               |        |     |
| RIMER Basyurularım                                                                                                    | <b>▼</b> Listele                                         | ī                                                                                         | MER         | lasvu         | urular |     |

İşlemler kısmındaki " 🔽 " butonu sayesinde ise aşağıdaki ekran açılmakta ve talep ile ilgili sisteme yüklenmesi gereken dosyalar ve görüşler eklenerek RİMER Yöneticisine gönderilebilmektedir.

| 🚯 Bartın Üniversitesi 🛛 🗙 🔞 RİMİ                                                            | ER Başvurularım ×                                                                               | ⊖ – □ ×                                |
|---------------------------------------------------------------------------------------------|-------------------------------------------------------------------------------------------------|----------------------------------------|
| $\leftarrow \  \  \rightarrow \  \  \mathbf{C} \  \  \  \mathbf{C}$ ubys.bartin.edu.tr/Wish | nSuggestionComplaint/Index                                                                      | Q 🕁 🚜 i                                |
| Filtre                                                                                      | Seceneklerini Gizle + RİMER Basvuru Onava Gönder ×                                              | <b>9 11</b>                            |
| Filtreleme Seçenekleri                                                                      | Dosya Yükleme                                                                                   | -                                      |
| Takip Numarası                                                                              |                                                                                                 | Ara:                                   |
| Talep Durumu                                                                                | Dosyaları sürükle bırak ile yükleyebilirsiniz, yada buraya tıklayarakda yükleme yapabilirsiniz. | llep ∐î Tak<br>areketleri İşlemler Nur |
| Talep Türü Seçiniz                                                                          |                                                                                                 | lareket Detaylari 💿 🔺 201              |
| Hiçbiri seçilmedi                                                                           |                                                                                                 | lareket Detayları 💿 🦼 201              |
| Talep Tarih Aralığı Seçiniz                                                                 | Onaya Gönderme Açıklaması                                                                       | <b>~</b>                               |
| ilk tarih                                                                                   | Unaya Gonoerme Açıkıaması Ginniz                                                                | Önceki 1 Sonraki                       |
| son tarih                                                                                   |                                                                                                 |                                        |
| <b>▼</b> Listele                                                                            |                                                                                                 |                                        |
|                                                                                             |                                                                                                 |                                        |
|                                                                                             |                                                                                                 |                                        |
|                                                                                             |                                                                                                 |                                        |
|                                                                                             |                                                                                                 | _                                      |
|                                                                                             | Vazgeç Onaya Gönder                                                                             |                                        |
|                                                                                             |                                                                                                 |                                        |
|                                                                                             |                                                                                                 | RİMER Başvurularım                     |